# 2024

## SISTEM KEWANGAN PUTRA FINANCE: ALLOCATION OF DEBIT/CREDIT ADJUSTMENT

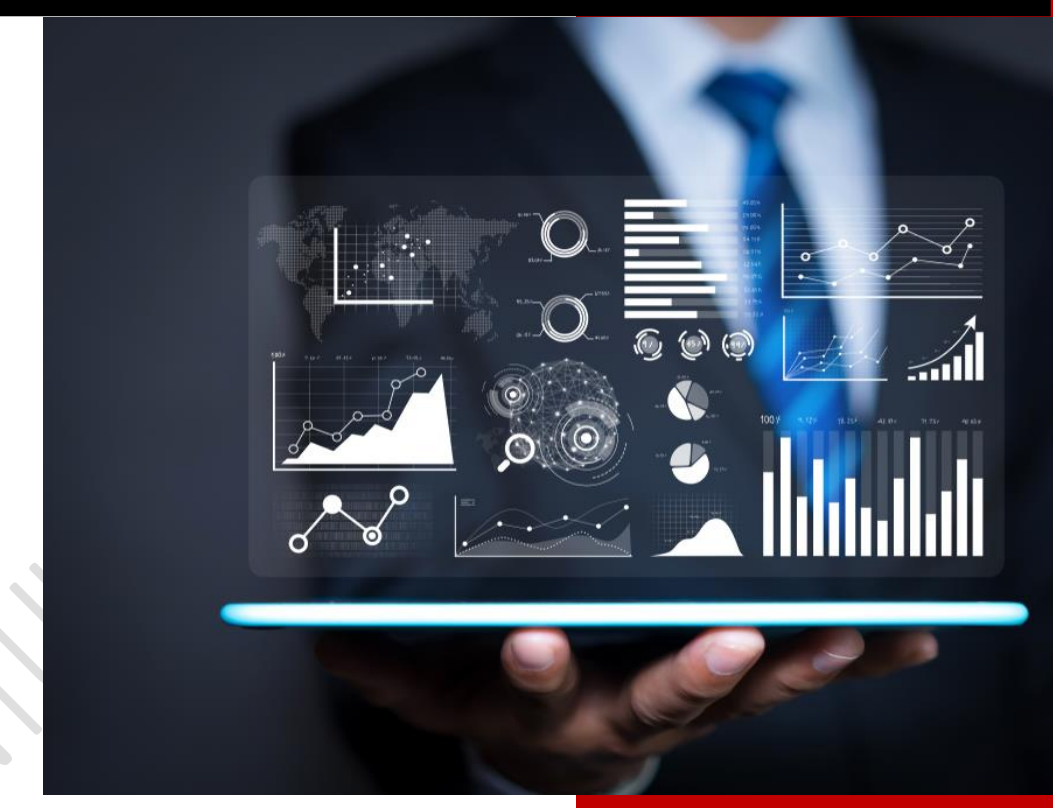

PEJABAT BURSAR UNIVERSITI PUTRA MALAYSIA 1 APRIL 2024

### KAEDAH PADANAN (ALLOCATE) DEBIT ADJUSTMENT (CREDIT NOTE) / CREDIT ADJUSTMENT (DEBIT NOTE)

- 1. LOG MASUK SISTEM PUTRA FINANCE
- 2. PILIH **BRANCH** YANG INGIN DIPROSES. PERLU PASTIKAN PEMILIHAN BRANCH YANG TEPAT BAGI MEMASTIKAN BAJET DITOLAK DARI BRANCH YANG BETUL
- 3. SEDIAKAN **INVOICE ENTRY** MELALUI MODUL PURCHASING > DATA ENTRY > PURCHASE RECEIPT DAN **ADJUSTMENT ENTRY** MELALUI MODUL PAYABLE > DATA ENTRY > INVOICES AND ADJUSTMENTS DI MANA KEDUA-DUANYA PERLU BERSTATUS **OPEN** SEPERTI SKRIN DI BAWAH DI MANA DI INVOICE ENTRY <u>TIDAK PERLU TEKAN BUTANG PAY TERLEBIH DAHULU</u>

|                        |                  |        |            |                |          |                           |             | 1.          |                        |
|------------------------|------------------|--------|------------|----------------|----------|---------------------------|-------------|-------------|------------------------|
| Invoices and Adjus     | stments          |        |            |                |          |                           |             | c           | JSTOMIZATION - TOOLS - |
| 0 0 + 0                | H X 🗟            |        |            |                |          |                           |             |             |                        |
| ALL RECORDS OF         | PEN INVOICE      |        |            |                |          |                           |             |             |                        |
| Type: All 👻 Status: Al | II - Date: All - |        |            |                |          |                           |             | v 🛱         | م                      |
| 🗄 🖗 🗋 Туре             | Reference Nbr.   | Status | Date       | Post<br>Period | Vendor   | Vendor Name               | Description | Vendor Ref. | Amount                 |
| > 🕒 🗋 Debit Adj.       | S1003223-D00002  | Open   | 21/12/2023 | 12-2023        | MYV04374 | BIDARA GUARDFORCE SDN BHD | CN          |             | 2,000.00               |
| Invoice                | S1003223-100006  | Open   | 21/12/2023 | 12-2023        | MYV04374 | BIDARA GUARDFORCE SDN BHD | GFDSASDF    | rewqwert    | 10,000.00              |
|                        |                  |        |            |                |          |                           |             |             |                        |

4. PILIH DEBIT ADJUSTMENT YANG TELAH DIBUAT. TEKAN BUTANG APPLY

| Type:           | Debit Adj. 👻       | Vendor:       | MYV04374 - BIDARA GUARDFORCE SE | 0 D      | etail Total:   | 2,000.0     | 0            |            |        |           |             |          | ^      |
|-----------------|--------------------|---------------|---------------------------------|----------|----------------|-------------|--------------|------------|--------|-----------|-------------|----------|--------|
| Reference Nbr.: | S1003223-D00002 ,P | Location:     | MAIN - Primary Location         | D        | iscount Total: | 0.0         | 0            |            |        |           |             |          |        |
| Status:         | Open               | Currency:     | MYR 1.00 - VIEW BASE            | Ta       | ax Total:      | 0.0         | 0            |            |        |           |             |          |        |
|                 |                    | Terms:        |                                 | W        | fith. Tax:     | 0.0         | 0            |            |        |           |             |          |        |
| Date:           | 21/12/2023         | Due Date:     |                                 | B        | alance:        | 2,000.0     | 0            |            |        |           |             |          |        |
| Post Period:    | 12-2023            | Cash Discount | Pay by Line                     | k        | Sunding Diff.: | 0.0         | 0            |            |        |           |             |          |        |
| Vendor Ref.:    |                    |               |                                 | A        | mount:         | 2,000.0     | 0            |            |        |           |             |          |        |
|                 |                    |               |                                 | C        | ash Discount   | 0.0         | 0            |            |        |           |             |          |        |
| Description:    | CN                 |               |                                 |          |                |             |              |            |        |           |             |          |        |
| DETAILS F       | INANCIAL TAXES AF  | PPROVALS APP  | DUCATIONS BUDGET DETAILS        | SUB-CONT | TRACTOR/FA     | CTORING TEN | DER WIZARD A | PPLICATION | Amount | * Account | Description | * Subarc | ount 1 |
| DIADES          | n inventory iD     | Transactio    | n besci.                        | Quantity | UOM            | Unit Cost   | Ext. Cost    | Amount     | Amount | Account   | Description | Subacc   | Junt   |
|                 |                    |               |                                 |          |                |             |              |            |        |           |             |          |        |

### 5. SKRIN BERIKUT AKAN DIPAPARKAN

| Type: D             | Debit Adj           | Vendor:         | MYV043   | 74 - BIDARA GU  | ARDFORCE SE | Payment Amount:         | 2,000.00      | Bulk Payment Ref. Nbr.:  |             |  |  |
|---------------------|---------------------|-----------------|----------|-----------------|-------------|-------------------------|---------------|--------------------------|-------------|--|--|
| Reference Nbr.: S   | 1003223-D00002 P    | Location:       | MAIN - P | rimary Location |             | Unapplied Balance:      | 2,000.00      |                          |             |  |  |
| Status: C           | Open                | Currency:       | MYR      | 1.00 -          | VIEW BASE   | Application Amount:     | 0.00          |                          |             |  |  |
| Application Date: 2 | 1/12/2023 -         |                 |          |                 | Ь           | Finance Charges:        | 0.00          |                          |             |  |  |
| Application Pe 1    | 2-2023 🔎            | Description:    | CN       |                 | 245         |                         |               |                          |             |  |  |
|                     |                     | Vendor Ref. Nbr |          |                 |             |                         |               |                          |             |  |  |
| DOCUMENTS TO A      | APPLY APPLICATION H | IISTORY FINA    | NCIAL    | APPROVALS       | REMITTANCE  | CHARGES DIGITAL SIGNING | BUDGET DETAIL | LS BANK/PETTY CASH ACCOL | INT DETAILS |  |  |

#### 6. TEKAN TAB DOCUMENTS TO APPLY DAN TEKAN BUTANG '+'

| Tune              | Debit Adi           | Vendor           |                   |                  | 2 Payment Amo  | unt             | 2,000,00    | Bulk Dayment D | of Nbr       |            |      |             |        |
|-------------------|---------------------|------------------|-------------------|------------------|----------------|-----------------|-------------|----------------|--------------|------------|------|-------------|--------|
| Reference Nbr.:   | S1003223-D00002     | Location:        | MAIN - Primary Lo | ation            | Unapplied Bala | ance:           | 2,000.00    | Duk rayment is | n. 1907      |            |      |             |        |
| Status:           | Open                | Currency:        | MYR 1.00          | - VIEW BASE      | Application Am | iount:          | 0.00        |                |              |            |      |             |        |
| Application Date: | 21/12/2023 -        |                  |                   |                  | Finance Charg  | jes:            | 0.00        |                |              |            |      |             |        |
| Application Pe    | 12-2023 ,P          | Description:     | CN                |                  |                |                 |             |                |              |            |      |             |        |
|                   |                     | Vendor Ref. Nbr. |                   |                  |                |                 |             |                |              |            |      |             |        |
| DOCUMENTS TO      | APPLY APPLICATION H | ISTORY FINA      | NCIAL APPRON      | ALS REMITTANCE   | CHARGES        | DIGITAL SIGNING | BUDGET DETA | ILS BANK/PETT  | Y CASH ACCOU | NT DETAILS |      |             |        |
| 0 + ×             | LOAD DOCUMENTS      |                  |                   |                  |                |                 |             |                |              |            |      |             |        |
| Branch            | Document Type       | *Referenc        | e Nbr. L          | ine Inventory ID | Project        | Project Task    | Account     | Amount Paid    | Cash         | With. Tax  | Date | Due Date Ca | ish    |
|                   |                     |                  |                   | eDr.             |                |                 |             |                | Discount     |            |      | D           | scount |

### 7. PAPARAN BERIKUT AKAN DIKELUARKAN

| Debit Adj. S1                                        | 003223-D00002 - BI | DARA GUARDF                             | ORCES    | DN BHD       |                               |                    |                                 |              |                             | D NOTE                                    | ES ACTIVI | TIES FIL | .ES CUSTOM | ZATION TOO               |
|------------------------------------------------------|--------------------|-----------------------------------------|----------|--------------|-------------------------------|--------------------|---------------------------------|--------------|-----------------------------|-------------------------------------------|-----------|----------|------------|--------------------------|
|                                                      | \$\$ + B           | D • K K                                 | > :      | ACTIC        | NS                            |                    |                                 |              |                             |                                           |           |          |            |                          |
| Type:                                                | Debit Adj          | Vendor:                                 | MYV043   | 74 - BIDARA  | GUARDFORCE SE                 | Payment Am         | ount                            | 2,000.00     | Bulk Payment Re             | f, Nbr.:                                  |           |          |            |                          |
| Reference Nbr.:                                      | S1003223-D00002 P  | Location:                               | MAIN - F | rimary Locat | ion                           | Unapplied Ba       | alance:                         | 2,000.00     |                             |                                           |           |          |            |                          |
| Status:                                              | Open               | Currency:                               | MYR      | 1.00         | <ul> <li>VIEW BASE</li> </ul> | Application A      | mount:                          | 0.00         |                             |                                           |           |          |            |                          |
| Application Date:                                    | 21/12/2023 -       |                                         |          |              |                               | Finance Cha        | rges:                           | 0.00         |                             |                                           |           |          |            |                          |
| Application Pe                                       | 12-2023 ,0         | Description:                            | CN       |              |                               |                    |                                 |              |                             |                                           |           |          |            |                          |
|                                                      |                    | Vendor Ref. Nb                          | n:       |              |                               |                    |                                 |              |                             |                                           |           |          |            |                          |
|                                                      |                    |                                         |          |              |                               |                    |                                 |              |                             |                                           |           |          |            |                          |
| DOCUMENTS T                                          | O APPLY APPLICATIO | N HISTORY FIN/                          | ANCIAL   | APPROVAL     | Inventory ID                  | CHARGES<br>Project | DIGITAL SIGNING<br>Project Task | BUDGET DETAI | LS BANK/PETT<br>Amount Paid | Y CASH ACCOU<br>Cash<br>Discount          | With. Tax | Date     | Due Date   | Cash<br>Discount         |
| DOCUMENTS T       O     +       N     D       Branch | O APPLY APPLICATIO | N HISTORY FINA<br>M X<br>ype *Reference | ANCIAL   | APPROVAL     | Inventory ID                  | CHARGES<br>Project | DIGITAL SIGNING<br>Project Task | BUDGET DETAI | LS BANK/PETT<br>Amount Paid | Y CASH ACCOU<br>Cash<br>Discount<br>Taken | With. Tax | Date     | Due Date   | Cash<br>Discount<br>Date |

### 8. PADA RUANGAN *DOCUMENT TYPE*, BOLEH MEMILIH SAMADA INGIN APPLY PADA INVOIS ATAU CREDIT ADJUSTMENT YANG LAIN JUGA.

| Type: [                        | Debit Adj.    | •            | Vendor:                                        | MYV043                          | 74 - BIDARA GI  | UARDFORCE SE               | Payment Am         | ount                            | 2,000.00    | Bulk Payment Re | f. Nbr.:                                  |                         |      |          |                          |   |
|--------------------------------|---------------|--------------|------------------------------------------------|---------------------------------|-----------------|----------------------------|--------------------|---------------------------------|-------------|-----------------|-------------------------------------------|-------------------------|------|----------|--------------------------|---|
| eference Nbr.:                 | S1003223-D000 | 002 0        | Location:                                      | MAIN - F                        | rimary Location | - VIEW BASE                | Unapplied Bi       | alance:                         | 2,000.00    |                 |                                           |                         |      |          |                          |   |
| pplication Date:               | 21/12/2023 -  |              | ourrency.                                      | MILE                            | 1.00            | VIEW DAJE                  | Finance Cha        | rges:                           | 0.00        |                 |                                           |                         |      |          |                          |   |
|                                |               |              |                                                | 148.00                          |                 |                            |                    |                                 |             |                 |                                           |                         |      |          |                          |   |
| OCUMENTS TO                    | 12-2023       | PPLICATION H | Description:<br>Vendor Ref. Nb<br>IISTORY FIN. | CN<br>pr.:<br>ANCIAL            | APPROVALS       | REMITTANCE                 | CHARGES            | DIGITAL SIGNING                 | BUDGET DETA | ILS BANK/PETT   | Y CASH ACCOU                              | NT DETAILS              |      |          |                          |   |
| OCUMENTS TO<br>+ ×<br>D Branch | 12-2023       | PPLICATION H | Vendor Ref. Nb<br>IISTORY FIN.                 | CN<br>or.:<br>ANCIAL<br>ce Nbr. | APPROVALS       | REMITTANCE<br>Inventory ID | CHARGES<br>Project | DIGITAL SIGNING<br>Project Task | BUDGET DETA | ILS BANK/PETT   | Y CASH ACCOU<br>Cash<br>Discount<br>Taken | NT DETAILS<br>With. Tax | Date | Due Date | Cash<br>Discount<br>Date | t |

#### 9. PILIH INVOIS JIKA MELIBATKAN INVOIS YANG INGIN DIALLOCATEKAN

| Cheques and Pays<br>Debit Adj. S1 | ments<br>003223-D00002 - I | BIDARA GUARD   | FORCE    | DN BHD          |              |               |                 |             |                 | C NOTE                    | S ACTIVI   | TIES FILES | CUSTOMIZATIC            | N TOOLS              |
|-----------------------------------|----------------------------|----------------|----------|-----------------|--------------|---------------|-----------------|-------------|-----------------|---------------------------|------------|------------|-------------------------|----------------------|
| <b>←</b> 📮 🗎                      | v + 🗈                      | 0 • K <        | >        | ACTIO           | vs           |               |                 |             |                 |                           |            |            |                         |                      |
| Туре:                             | Debit Adj                  | Vendor:        | MYV04    | 374 - BIDARA (  | UARDFORCE SE | Payment An    | nount:          | 2,000.00    | Bulk Payment Re | f. Nbr.:                  |            |            |                         |                      |
| Reference Nbr.:                   | S1003223-D00002 P          | Location:      | MAIN -   | Primary Locatio | n            | Unapplied B   | alance:         | 2,000.00    |                 |                           |            |            |                         |                      |
| Status:                           | Open                       | Currency:      | MYR      | 1.00            | · VIEW BASE  | Application / | Amount          | 0.00        |                 |                           |            |            |                         |                      |
| * Application Date:               | 21/12/2023 -               |                |          |                 |              | Finance Cha   | arges:          | 0.00        |                 |                           |            |            |                         |                      |
| Application Pe                    | 12-2023                    | Description:   | CN       |                 |              |               |                 |             |                 |                           |            |            |                         |                      |
|                                   |                            | Vendor Ref. N  | br.:     |                 |              |               |                 |             |                 |                           |            |            |                         |                      |
| DOCUMENTS T                       | O APPLY APPLICAT           |                | IANCIAL  | APPROVALS       | REMITTANCE   | CHARGES       | DIGITAL SIGNING | BUDGET DETA | ILS BANK/PETT   | Y CASH ACCOU              | NT DETAILS |            |                         |                      |
| B 🖟 🗋 Branch                      | Documer                    | t Type *Refere | nce Nbr. | Line<br>Nbr.    | Inventory ID | Project       | Project Task    | Account     | Amount Paid     | Cash<br>Discount<br>Taken | With. Tax  | Date       | Due Date Ca<br>Di<br>Di | ish<br>scount<br>ite |
| * O D                             | Invoice                    | -              |          |                 |              |               |                 |             | 0.00            | 0.00                      | 0.00       |            |                         |                      |

# 10. PADA RUANGAN *REFERENCE NBR*, TEKAN GAMBAR PUNTUK MEMILIH INVOIS YANG AKAN DIALLOCATE. SELECT INVOICE TERSEBUT

| Reference Nbr.: \$1003223-D00002 @ | Vendor: MYV0<br>Location: MAIN | 4374 - BIDARA GUARDFORCE  | SE / Payment Am<br>Unapplied Ba | ount:<br>alance: | 2,000.00    | Bulk Payment Ref. | Nbr.:                     |           |      |          |                          |
|------------------------------------|--------------------------------|---------------------------|---------------------------------|------------------|-------------|-------------------|---------------------------|-----------|------|----------|--------------------------|
| atus: Open                         | Currency: MYR                  | 1.00 - VIEW BAS           | SE Application A                | mount:           | 0.00        |                   |                           |           |      |          |                          |
| blication Date: 21/12/2023 -       |                                |                           | Finance Cha                     | rges:            | 0.00        |                   |                           |           |      |          |                          |
| lication Pe 12-2023                | Description: CN                |                           |                                 |                  |             |                   |                           |           |      |          |                          |
|                                    | Vendor Ref. Nbr.:              |                           |                                 |                  |             |                   |                           |           |      |          |                          |
| CUMENTS TO APPLY APPLICATION HI    | ISTORY FINANCIAL               | APPROVALS REMITTA         | NCE CHARGES                     | DIGITAL SIGNING  | BUDGET DETA | LS BANK/PETTY     | CASH ACCOU                | T DETAILS |      |          |                          |
| + × LOAD DOCUMENTS                 | → X                            |                           |                                 |                  |             |                   |                           |           |      |          |                          |
| D Branch Document Type             | *Reference Nbr.                | Line Inventory ID<br>Nbr. | Project                         | Project Task     | Account     | Amount Paid       | Cash<br>Discount<br>Taken | With. Tax | Date | Due Date | Cash<br>Discount<br>Date |
| D Invoice                          |                                | Q                         |                                 |                  |             | 0.00              | 0.00                      | 0.00      |      |          |                          |
|                                    |                                |                           |                                 |                  |             |                   |                           |           |      |          |                          |
|                                    | SELECT (                       | 5 H 7                     |                                 |                  | 1           | Q                 |                           |           |      |          |                          |
|                                    | Branch                         | Reference Nbr. 1          | Date Post<br>Period             | Location         | Currency    | Amoun             |                           |           |      |          |                          |
|                                    | > \$01-10032                   | S1003223-100006           | 21/12/2023 12-202               | 3 MAIN           | MYR         | 10,000.00         |                           |           |      |          |                          |
|                                    |                                |                           | 2                               |                  |             |                   |                           |           |      |          |                          |
|                                    |                                |                           |                                 |                  |             |                   |                           |           |      |          |                          |
|                                    |                                |                           |                                 |                  |             |                   |                           |           |      |          |                          |
|                                    |                                |                           |                                 |                  |             |                   |                           |           |      |          |                          |

SEKIRANYA REFERENCE NBR TIDAK DIJUMPAI, TERDAPAT 2 KEMUNGKINAN IAITU:

- a. INVOICE TELAH DITEKAN BUTANG PAY ATAU
- b. INVOICE TELAH DIALLOCATE DENGAN ADJUSTMENT LAIN

BAGI MEMASTIKAN REFERENCE NBR INVOICE DAPAT DIPADANKAN DENGAN ADJUSTMENT, PEMOHON **TIDAK MENEKAN BUTANG PAY TERLEBIH DAHULU** PADA SKRIN INVOICE AND ADJUSTMENT SEBELUM MELAKSANAKAN PROSES PADANAN (ALLOCATION)

### 11. PASTIKAN NILAI YANG DIALLOCATE ADALAH TEPAT

| Debit Adj. S1         | ments<br>003223-D00002 - BID/ | ARA GUARDF           | ORCE S   |                | 10710110     | 1000          |                 |               |                 |                           | S ACTIVIT  | TIES FILES | CUSTOMIZ | ATION TOOL               |
|-----------------------|-------------------------------|----------------------|----------|----------------|--------------|---------------|-----------------|---------------|-----------------|---------------------------|------------|------------|----------|--------------------------|
| Type:                 | Debit Adj.                    | Vendor:              | MYV043   | 74 - BIDARA G  | UARDFORCE SE | Payment Am    | ount            | 2,000.00      | Bulk Payment Re | f. Nbr.:                  |            |            |          |                          |
| Reference Nbr.:       | \$1003223-D00002 P            | Location:            | MAIN - P | rimary Locatio | 1            | Unapplied B   | lance:          | 0.00          |                 |                           |            |            |          |                          |
| Status:               | Open                          | Currency:            | MYR      | 1.00           | + VIEW BASE  | Application A | mount:          | 2,000.00      |                 |                           |            |            |          |                          |
| Application Date      | 21/12/2023 -                  |                      |          |                |              | Finance Cha   | rges:           | 0.00          |                 |                           |            |            |          |                          |
| Application Pe        | 12-2023 ,0                    | Description:         | CN       |                |              |               |                 |               |                 |                           |            |            |          |                          |
|                       |                               | Vendor Ref. Nbr.     |          |                |              |               |                 |               |                 |                           |            |            |          |                          |
| DOCUMENTS 1           | O APPLY APPLICATION I         | HISTORY FINA         | NCIAL    | APPROVALS      | REMITTANCE   | CHARGES       | DIGITAL SIGNING | BUDGET DETAIL | LS BANK/PETT    | Y CASH ACCOU              | NT DETAILS |            |          |                          |
| DOCOMENTS             |                               |                      |          |                |              |               |                 |               |                 |                           |            |            |          |                          |
| 0 + ×                 | LOAD DOCUMENTS                |                      |          |                |              | 1             |                 | 1             |                 |                           |            | 14 X       |          | 12.1                     |
| Č + ×<br>8 ₪ □ Branch | LOAD DOCUMENTS                | i⊷i ⊠<br>e *Referenc | e Nbr.   | Line<br>Nbr.   | Inventory ID | Project       | Project Task    | Account       | Amount Paid     | Cash<br>Discount<br>Taken | With. Tax  | Date       | Due Date | Cash<br>Discount<br>Date |

### 12. TEKAN BUTANG SAVE

| Cheques and<br>Debit Adj<br>← இ | Payments<br>. S1003223-D0000 | 02 - BIDA   | RA GUARDFO                     | DRCE SI    |               | SE ACTIONS    |               |                 |              |                 | 🗅 NOTE:                   | S ACTIVI   | TIES FILES | CUSTOMIZ   | ATION TOO                | LS - |
|---------------------------------|------------------------------|-------------|--------------------------------|------------|---------------|---------------|---------------|-----------------|--------------|-----------------|---------------------------|------------|------------|------------|--------------------------|------|
| Type:                           | Debit Adj.                   |             | Vendor:                        | MYV0437    | 4 - BIDARA    | GUARDFORCE SE | Payment Am    | iount:          | 2,000.00     | Bulk Payment Re | f. Nbr.:                  |            |            |            |                          | ^    |
| Reference                       | Nbr.: \$1003223-D0000        | 2 0         | Location:                      | MAIN - Pr  | imary Locatio | n             | Unapplied B   | alance:         | 0.00         |                 |                           |            |            |            |                          |      |
| Status:                         | Open                         |             | Currency:                      | MYR        | 1.00          | + VIEW BASE   | Application A | Amount:         | 2,000.00     |                 |                           |            |            |            |                          |      |
| * Application                   | Date: 21/12/2023 -           |             |                                |            |               |               | Finance Cha   | arges:          | 0.00         |                 |                           |            |            |            |                          |      |
| * Application                   | Pe 12-2023                   | Q           | Description:                   | CN         |               |               |               |                 |              |                 |                           |            |            |            |                          |      |
| DOCUMEN                         | ITS TO APPLY APP             |             | Vendor Ref. Nbr.<br>STORY FINA | :<br>NCIAL | APPROVALS     | 8 REMITTANCE  | CHARGES       | DIGITAL SIGNING | BUDGET DETAI | LS BANK/PETT    | Y CASH ACCOUN             | IT DETAILS |            |            |                          |      |
| 🖻 🖟 🗋 Br                        | anch Do                      | cument Type | *Reference                     | e Nbr.     | Line<br>Nbr.  | Inventory ID  | Project       | Project Task    | Account      | Amount Paid     | Cash<br>Discount<br>Taken | With. Tax  | Date       | Due Date   | Cash<br>Discount<br>Date |      |
| < 0 D S                         | 01-10032 Int                 | voice       | S1003223                       | -100006    | 0             |               |               |                 |              | 2000.00         | 0.00                      | 0.00       | 21/12/2023 | 04/01/2024 | 21/12/2023               |      |

### 13. TEKAN BUTANG RELEASE

| uno:               | Debit Adi                                           | Vendor                                                                    | MV0/0427             |                      | Paument Amount           |                               | 2 000 00      | Bulk Dayment Det            | Nibr                                    |                           |      |          |                          |
|--------------------|-----------------------------------------------------|---------------------------------------------------------------------------|----------------------|----------------------|--------------------------|-------------------------------|---------------|-----------------------------|-----------------------------------------|---------------------------|------|----------|--------------------------|
| eference Nbr.:     | S1003223-D00002                                     | Location:                                                                 | MAIN - Pri           | imary Location       | Unapplied Balance:       | e:                            | 0.00          | Duk Payment Kei             | . 1901                                  |                           |      |          |                          |
| tatus:             | Open                                                | Currency:                                                                 | MYR                  | 1.00 - VIEW BASE     | Application Amount       | nt                            | 2,000.00      |                             |                                         |                           |      |          |                          |
| pplication Date    | e: 21/12/2023 -                                     |                                                                           |                      |                      | Finance Charges:         |                               | 0.00          |                             |                                         |                           |      |          |                          |
| onlication Pe      | 12 2022                                             |                                                                           |                      |                      |                          |                               |               |                             |                                         |                           |      |          |                          |
| pproduction ( c.c. | 12-2023                                             | Description:<br>Vendor Ref. No                                            | CN<br>C:             |                      |                          |                               |               |                             |                                         |                           |      |          |                          |
|                    | TO APPLY APPLICATION X LOAD DOCUMENTS               | Description:<br>Vendor Ref. Nb.<br>I HISTORY FINA                         | CN<br>r.:<br>ANCIAL  | APPROVALS REMITTANCE | CHARGES DIG              | GITAL SIGNING                 | BUDGET DETAIL | .S BANK/PETTY               | CASHACCOU                               | NT D <mark>ET</mark> AILS |      |          |                          |
| DCUMENTS 1<br>+ ×  | TO APPLY APPLICATION X LOAD DOCUMENTS h Document Ty | Description:<br>Vendor Ref. Nb<br>HISTORY FINA<br>(+-) S<br>pe *Reference | CN<br>r:<br>ANCIAL / | APPROVALS REMITTANCE | CHARGES DIG<br>Project F | GITAL SIGNING<br>Project Task | BUDGET DETAIL | S BANK/PETTY<br>Amount Paid | CASH ACCOU<br>Cash<br>Discount<br>Taken | NT DETAILS<br>With. Tax   | Date | Due Date | Cash<br>Discount<br>Date |

### 14. STATUS ADJUSTMENT AKAN BERTUKAR MENJADI CLOSE

| type.        | Debit Adj.        | *             | Vendor:         | MYV043   | 4 - BIDARA GI   | JARDFORCE SE                  | Payment Amo   | ount:           | 2,000.00     | Bulk Payment Re | . Nbr.:      |            |  |  |
|--------------|-------------------|---------------|-----------------|----------|-----------------|-------------------------------|---------------|-----------------|--------------|-----------------|--------------|------------|--|--|
| Reference Nb | br: \$1003223-D00 | 002 P         | Location:       | MAIN - P | rimary Location |                               | Unapplied Ba  | lance:          | 0.00         |                 |              |            |  |  |
| tatus:       | Closed            |               | Currency:       | MYR      | 1.00            | <ul> <li>VIEW BASE</li> </ul> | Application A | mount:          | 0.00         |                 |              |            |  |  |
| pplication D | ate: 21/12/223    |               |                 |          |                 |                               | Finance Char  | rges:           | 0.00         |                 |              |            |  |  |
| pplication P | e 12-2023         |               | Description:    | CN       |                 |                               |               |                 |              |                 |              |            |  |  |
|              |                   |               | Vendor Ref. Nbr |          |                 |                               |               |                 |              |                 |              |            |  |  |
|              |                   |               |                 |          |                 |                               |               |                 |              |                 |              |            |  |  |
| CUMENT       | IS TO APPLY A     | PPLICATION HI | ISTORY FINA     | NCIAL    | APPROVALS       | REMITTANCE                    | CHARGES       | DIGITAL SIGNING | BUDGET DETAI | LS BANK/PETT    | CASH ACCOU   | NT DETAILS |  |  |
|              | TS TO APPLY A     | PPLICATION HI | ISTORY FINA     | NCIAL    | APPROVALS       | REMITTANCE                    | CHARGES       | DIGITAL SIGNING | BUDGET DETAI | LS BANK/PETT    | Y CASH ACCOU | NT DETAILS |  |  |

15. DEBIT ADJUSTMENT TELAH BERTUKAR MENJADI **CLOSE** MANAKALA INVOICE MASIH BERSTATUS OPEN.

PILIH TRANSAKSI INVOICE PULA DARIPADA SENARAI TERSEBUT BAGI MELIHAT KESAN APPLICATION DEBIT/CREDIT ADJUSTMENT TADI

| Invoices and Adjustments            |               |            |                |          |                           |             |   | CU          | STOMIZATION - | TOOLS -  |
|-------------------------------------|---------------|------------|----------------|----------|---------------------------|-------------|---|-------------|---------------|----------|
|                                     |               |            |                |          |                           |             |   |             |               |          |
| Type: All   Status: All   Date: All | •             |            |                |          |                           |             | Ÿ | 8           |               | Q        |
| B 🖟 🗋 Type Reference                | lbr. Status   | Date       | Post<br>Period | Vendor   | Vendor Name               | Description |   | Vendor Ref. |               | Amount   |
| > 0 D Debit Adl 01002223            | D00002 Closed | 21/12/2023 | 12-2023        | MYV04374 | BIDARA GUARDFORCE SDN BHD | CN          |   |             |               | 2,000.00 |
| - 0 L Debit Adt. <u>3100322</u>     |               |            |                |          |                           |             |   |             |               |          |

### 16. PASTIKAN NILAI BALANCE ADALAH <u>KURANG DARIPADA NILAI INVOICE KERANA DEBIT</u> <u>ADJUSTMENT TELAH BERJAYA DIALLOCATE ATAU BERTAMBAH DARIPADA NILAI INVOICE JIKA</u> <u>CREDIT ADJUSTMENT TELAH BERJAYA DIALLOCATE</u>

| ← 🕄 🗄                                                          | v + 🗈               | р• к <                                                                 | > >  P/                         | w                 |               |                                   |           |                |                    |        |          |             |           |      |
|----------------------------------------------------------------|---------------------|------------------------------------------------------------------------|---------------------------------|-------------------|---------------|-----------------------------------|-----------|----------------|--------------------|--------|----------|-------------|-----------|------|
| Type: Invoice   Reference Nbr.: S1003223-I00006   Status: Open |                     | Vendor: MYV04374 - BIDARA GUARDFC<br>Location: MAIN - Primary Location |                                 | ARA GUARDFORCE SE | 0 Di          | Detail Total:<br>Discount Total:  | 10,00     | 0.00           |                    |        |          |             |           |      |
| Date:                                                          | 21/12/2023          | Terms:<br>* Due Date:                                                  | 14 - BAYARAN D.<br>04/01/2024 ~ | ALAM 14 HARI      | Ta<br>W<br>Bi | ix rotal:<br>ith. Tax:<br>alance: | 8,00      | 0.00           |                    |        |          |             |           |      |
| Post Period:<br>Vendor Ref.:                                   | 12-2023<br>rewqwert | ■ Cash Discount                                                        | 21/12/2023 -                    | Pay by Line       | R             | ounding Diff.:<br>mount:          | 10,00     | 0.00           |                    |        |          |             |           |      |
| Description:                                                   | GFDSASDF            |                                                                        |                                 |                   | C             | ash Discount:                     |           | 0.00           |                    |        |          |             |           |      |
| DETAILS F                                                      | INANCIAL TAXES      | APPROVALS AP                                                           | PLICATIONS E                    | PO ADD PO LINE    | ADD L         | RACTOR/FA                         | CTORING T | ENDER WIZARD A | APPLICATION        |        |          |             |           |      |
| Branci                                                         | h Inventory ID      | Transactio                                                             | n Descr.                        |                   | Quantity      | UOM                               | Unit Cost | Ext. Cost      | Discount<br>Amount | Amount | *Account | Description | * Subacci | ount |
|                                                                |                     |                                                                        |                                 |                   |               |                                   |           |                |                    |        |          |             |           |      |

17. SEMAK SAMADA *APPLICATION*/ALLOCATION ADALAH TEPAT. TEKAN BUTANG **PAY** UNTUK MENERUSKAN PROSES BAYARAN

| Invoices and Adjus | stments<br>3223-I00006 - BIDAI |                 | CE SDN BH   | D PAY           |                           |                |          |                 |            |          | NOTES          | ACTIVITIES  | FILES | CUSTOMIZATION | TOOL |
|--------------------|--------------------------------|-----------------|-------------|-----------------|---------------------------|----------------|----------|-----------------|------------|----------|----------------|-------------|-------|---------------|------|
| Type:              | Invoice -                      | Vendor:         | MYV04374 -  | BIDARA GUARDEC  | RCE SE                    | Detail Total:  | 1        | 0.000.00        |            |          |                |             |       |               |      |
| Status:            | Open                           | Currency:       | MYR 1       | 00 - VIEV       | V BASE                    | Tax Total:     |          | 0.00            |            |          |                |             |       |               |      |
| oundo.             |                                | Terms           | 14 - BAYARA | N DALAM 14 HARI | - Crioc                   | With Tax       |          | 0.00            |            |          |                |             |       |               |      |
| Date:              | 21/12/2023                     | * Due Date:     | 04/01/2024  | •               |                           | Balance:       |          | 3,000.00        |            |          |                |             |       |               |      |
| Post Period:       | 12-2023                        | * Cash Discount | 21/12/2023  | - Pay by Line   | •                         | Rounding Diff. |          | 0.00            |            |          |                |             |       |               |      |
| Vendor Ref.:       | rewqwert                       |                 |             |                 |                           | Amount         | 1        | 0,000.00        |            |          |                |             |       |               |      |
|                    |                                |                 |             |                 |                           | Cash Discount  |          | 0.00            |            |          |                |             |       |               |      |
| Description:       | GFDSASDF                       |                 |             |                 |                           |                |          |                 |            |          |                |             |       |               |      |
| DETAILS F          | INANCIAL TAXES                 | APPROVALS APP   | PLICATIONS  | BUDGET DETAI    | LS SUB-                   | CONTRACTOR/F/  | ACTORING | TENDER WIZARD A | PPLICATION |          |                |             |       |               |      |
| Branch             | Doc. Type                      | Reference       | Nbr.        | Amount Paid     | Cash<br>Discount<br>Taken | Date           | Balance  | Description     | C          | Currency | Post<br>Period | Payment Ref | 1     | Status        |      |
| > 0 🗅 S01-10       | 0032 Debit Adj.                | S1003223        | B-D00002    | 2,000.00        | 0.0000                    | 21/12/2023     | 0.00     | CN              |            | MYR      | 12-2023        |             |       | Closed        |      |

### 18. PAPARAN CHEQUES AND PAYMENTS BERIKUT AKAN DIKELUARKAN. TEKAN **REMOVE HOLD**

| Cheques and Paymer<br>Cheque - KATE                                                                                                    | ts<br>RING PENGKALAN<br>い + ⑪ ② | I SELERA SDN.<br>▼ I< <                                                  | BHD.                                                                                       |                      | vs                                                                        |              |                                  |             | NOTES             | ACTIVI |
|----------------------------------------------------------------------------------------------------|---------------------------------|--------------------------------------------------------------------------|--------------------------------------------------------------------------------------------|----------------------|---------------------------------------------------------------------------|--------------|----------------------------------|-------------|-------------------|--------|
| Type: C<br>Reference Nbr.: <<br>Status: O<br>* Application Date: 30<br>* Application Pe 12                                                                                                    | neque    NEW>                   | Vendor:<br>* Location:<br>* Payment Meth<br>* Cash Account:<br>Currency: | SKP000033 - KATERI<br>MAIN - Primary Locati<br>EFTCIMB<br>A11101-S - KWA/P. IS<br>MYR 1.00 | ING PENGKALAN S      | Payment Amount<br>Unapplied Baland<br>Application Amou<br>Finance Charges | t            | 120.00<br>0.00<br>120.00<br>0.00 |             |                   |        |
| Payment Ref.:                                                                                                    |                                 | Description:                                                             | BYRN PO NO S13036                                                                          | 623-00005 - PERKHIDM | ATAN PENYEDIAAN                                                           | MAKANAN      |                                  |             |                   |        |
| Wendor Ref. Nbr.:         Bulk Payment Ref. Nbr.:         DOCUMENTS TO APPLY         APPLICATION HISTORY       FINANCIAL         APPROVALS       REMITTANCE         CHARGES       DIGITAL SIGNING         BUDGET DETAILS       BANK/PETTY CASH ACCOUNT DETAILS |                                 |                                                                          |                                                                                            |                      |                                                                           |              |                                  |             |                   |        |
| ⊖ + ×                                                                                                    | Document Type                   | e *Reference                                                             | Nbr. Line                                                                                  | e Inventory ID       | Project                                                                   | Project Task | Account                          | Amount Paid | Cash              | With   |
|                                                                                                    |                                 |                                                                          | Nbr                                                                                        |                      |                                                                           |              |                                  |             | Discount<br>Taken |        |
| > O D S01-13036                                                                                                    | Invoice                         | <u>S1303623-</u>                                                         | 00005 0                                                                                    |                      |                                                                           |              |                                  | 120.00      | 0.00              |        |

### 19. STATUS AKAN BERTUKAR KEPADA PENDING PRINTING. PROSES SETERUSNYA ADALAH DIBILIK CEK

| Cheques and Payments<br>Cheque S7000023-P00005 - KATERING PENG | KALAN SELERA SDN. BHD.                 |                                                             |                |                  | OTES ACTIVITIES                | F   |  |  |
|----------------------------------------------------------------|----------------------------------------|-------------------------------------------------------------|----------------|------------------|--------------------------------|-----|--|--|
| ← □ □ ν + □ □ · κ <                                            | > > HOLD PRINT/PROCES                  | PRINT PAYMENT VOUCHER                                       | ACTIONS        |                  |                                |     |  |  |
| Type: Cheque • Vendor:                                         | SKP000033 - KATERING PENGKALAN §       | Payment Amount:                                             | 120.00         |                  |                                |     |  |  |
| Reference Nbr.: S7000023-P00005 P * Location:                  | MAIN - Primary Location                | Unapplied Balance:                                          | 0.00           |                  |                                |     |  |  |
| Status: Pending Print * Payment Me                             | th EFTCIMB                             | Application Amount:                                         | 120.00         |                  |                                |     |  |  |
| * Application Date: 30/12/2023 * Cash Accourt                  | nt: A11101-S - KWA/P. ISLAM/BCB - Am 🔎 | Finance Charges:                                            | 0.00           |                  |                                |     |  |  |
| * Application Pe 12-2023 ,O Currency:                          | MYR 1.00 * VIEW BASE                   |                                                             |                |                  |                                |     |  |  |
| Payment Ref.: Description:                                     | BYRN PO NO \$1303623-00005 - PERKHID   | BYRN PO NO S1303623-00005 - PERKHIDMATAN PENYEDIAAN MAKANAN |                |                  |                                |     |  |  |
| Vendor Ref.                                                    | Nbr.:                                  |                                                             |                |                  |                                |     |  |  |
| Bulk Payment Ref. Nbr.:                                        |                                        |                                                             |                |                  |                                |     |  |  |
| DOCUMENTS TO APPLY APPLICATION HISTORY F                       | INANCIAL APPROVALS REMITTANCE          | CHARGES DIGITAL SIGNING                                     | BUDGET DETAILS | BANK/PETTY CASH  | ACCOUNT DETAILS                |     |  |  |
|                                                                |                                        |                                                             |                |                  |                                |     |  |  |
| 🖹 🔍 🗋 Branch Document Type *Refer                              | ence Nbr. Line Inventory ID<br>Nbr.    | Project Project Task                                        | Account        | Amount Paid Disc | Cash With. Tax<br>ount<br>aken | Dat |  |  |
| > 0 D S01-13036 Invoice <u>S1303</u>                           | <u>3623-100005</u> 0                   |                                                             |                | 120.00           | 0.00                           | 26  |  |  |
|                                                                |                                        |                                                             |                |                  |                                |     |  |  |